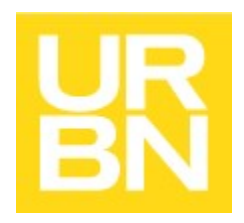

# Welcome to the Urban Outfitters, Inc. iSupplier Portal

iSupplier allows Suppliers to (1) view the status of Invoices and Payments and (2) request Banking Detail changes. *Invoice Images are not available through this tool.* 

### **HOW DOES IT WORK?**

**Merchandise Suppliers** who submit Purchase Orders (PO) in Tradestone or with URBN's AP Team, your Invoices will show only after a three-way match occurs. For PO information, refer to Tradestone. *Please allow up to four weeks for Invoices to show in iSupplier*.

**Non-Merchandise Supplier** invoices submitted to the URBN AP team will be available once they are entered in the system. *Please allow up to 10 Business Days for Invoices to show in iSupplier.* 

You cannot directly edit your Address, Banking Details, Invoice, or Payment via the iSupplier portal.

### **TABLE OF CONTENTS**

- 1. View Invoice
- 2. View Payments
- 3. Request Banking Details Change (ACH and Wire)
- 4. View Address, Contacts, and Banking Details
- 5. Frequently Asked Questions (FAQ)

### **1. VIEW INVOICES**

1. Click on the 'Finance' tab which will take you to 'View Invoices'. Enter the desired 'Invoice Number' and then click 'Go'

| ORACLE              | Supplier Portal     |              |      |          |         |         |          |                 | 合      | $\otimes$ | *       | \$       | <b>1</b> 0    | Logge    | d In As VEN | -000        | 2 -    | · |
|---------------------|---------------------|--------------|------|----------|---------|---------|----------|-----------------|--------|-----------|---------|----------|---------------|----------|-------------|-------------|--------|---|
| Ho Finance          | Admin               |              |      |          |         |         |          |                 |        |           |         |          |               |          |             |             |        |   |
| View Invoices View  | Payments            |              |      |          |         |         |          |                 |        |           |         |          |               |          |             |             |        |   |
| View Invoices       |                     |              |      |          |         |         |          |                 |        |           |         |          |               |          |             |             |        |   |
|                     |                     |              |      |          |         |         |          |                 |        |           |         |          |               |          |             |             | Export |   |
|                     |                     |              |      |          |         |         |          |                 |        |           |         |          |               |          |             |             |        |   |
| Simple Search       |                     |              |      |          |         |         |          |                 |        |           |         |          |               |          |             |             |        | _ |
|                     |                     |              |      |          |         |         |          |                 |        |           |         |          |               |          |             | Advanced    | Cooreb |   |
| Invoice Number      |                     |              |      |          | Invoice | e Amou  | Int From |                 |        | То        |         |          |               |          |             | Advanced    | Search |   |
| Payment Number      |                     |              |      |          | Am      | ount D  | ue From  |                 |        | То        |         |          |               |          |             |             |        |   |
| Invoice Status      | $\sim$              |              |      |          | Invo    | bice Da | ate From |                 | 20     | То        |         | 20       | )             |          |             |             |        |   |
| Payment Status      | ~                   |              |      |          | ſ       | Due Da  | ate From | (example: 15-No | -2017) | То        |         | 12       | >             |          |             |             |        |   |
|                     |                     |              |      |          |         |         |          | (               | 2011/  |           |         |          |               |          |             |             |        |   |
|                     | Go Clear            |              |      |          |         |         |          |                 |        |           |         |          |               |          |             |             |        |   |
| n 2                 |                     |              |      |          |         |         |          |                 |        |           |         |          |               |          |             |             |        |   |
| Invoice             | Invoice Description | Invoice Date | Туре | Currency | Amount  | Due     | On Hold  | Payment Statu   | Re     | mit-to S  | upplier | Remit-to | Supplier Site | Due Date | Payment     | Attachments |        |   |
| No search conducted |                     |              |      |          |         |         |          |                 |        |           |         |          |               |          |             |             |        |   |
|                     |                     |              |      |          |         |         |          |                 |        |           |         |          |               |          |             |             |        |   |
|                     |                     |              |      |          |         |         |          |                 |        |           |         |          |               |          |             |             | Export |   |
|                     |                     |              |      |          |         |         |          |                 |        |           |         |          |               |          |             |             |        |   |

- 2. Search Option Reference:
  - a. Invoice Number: Typically the number provided by the Supplier to URBN AP
  - b. Payment Number: If the Invoice is paid, the Payment Number assigned to the Invoice
  - c. Invoice Status:
    - i. Approved: Approved for Payment
    - ii. Cancelled: Invoice was entered but canceled or voided.
    - iii. In-Process: Invoice is in-progress of being entered
    - iv. On-Hold: Invoice is on hold for (1) a voided check, (2) reissued payment, or (3) dispute
  - d. Payment Status: Paid, Not Paid, or Partially Paid

3. Invoices will show after clicking 'Go'. Note: Invoices can be exported using 'Export' at the top-right.

| ORAC         | LE' iSupplier P     | Portal         |          |            |            |              |          | <b>`</b>           | $\otimes$ | *             | <b>\$</b> | <u>_</u>          | Logged In As VI | EN-000        | ?        | -      |
|--------------|---------------------|----------------|----------|------------|------------|--------------|----------|--------------------|-----------|---------------|-----------|-------------------|-----------------|---------------|----------|--------|
| Home Fin     | nance Admin         |                |          |            |            |              |          |                    |           |               |           |                   |                 |               |          |        |
| View Invoice | es View Payments    |                |          |            |            |              |          |                    |           |               |           |                   |                 |               |          |        |
| View Invo    | oices               |                |          |            |            |              |          |                    |           |               |           |                   |                 |               |          |        |
|              |                     |                | Invoi    | ces will b | e displaye | ed after cl  | icking o | n "Go" or you      | r selec   | tion          |           |                   |                 |               | Ex       | kport  |
| Simple Sea   | arch                |                |          |            |            |              |          |                    |           |               |           |                   |                 |               |          |        |
| Invoice      | Number              |                |          |            | Invoice    | Amount Fr    | om       |                    | То        |               |           |                   |                 | Advar         | nced Sea | arch   |
| Payment      | t Number            |                |          |            | Amo        | ount Due Fr  | om       |                    | То        |               |           |                   |                 |               |          |        |
| Invoi        | ce Status           | ~              |          |            | Invo       | oice Date Fr | om       | E.                 | То        |               | B         |                   |                 |               |          |        |
| Payme        | ent Status          | ~              |          |            | 0          | Due Date Fr  | om (exa  | imple: 15-Nov-2017 | То        |               | E.        |                   |                 |               |          |        |
| Results      | Go                  | Clear          |          |            |            |              |          |                    |           |               |           |                   |                 |               |          |        |
| X 2          |                     |                |          |            |            |              |          |                    |           |               |           |                   | Previou         | s <b>1-25</b> | ✓ Next   | t 25 🕨 |
|              | Invoice Description | Invoice Date 🔻 | Туре     | Currency   | Amount     | Due          | On Hold  | Payment Status     | Rem       | it-to Supplie | er Rem    | nit-to Supplier S | te Due Date     | Payment       | Attachm  | nents  |
| 162404565    | 185248925           | 30-Oct-2017    | Standard | USD        | 26,957.79  | 26,957.79    |          | Not Paid           |           |               |           |                   | 30-OCT-2017     |               |          |        |
| 162152235    | 185248925           | 23-Oct-2017    | Standard | USD        | 15,020.79  | 0.00         |          | Paid               |           |               |           |                   | 23-0CT-2017     | 2047738       |          |        |

4. Click on an Invoice Number to view additional details.

|               |                     | /              |          |          |           |              |          |                     |         |             |            |               |                        |               |                           |      |
|---------------|---------------------|----------------|----------|----------|-----------|--------------|----------|---------------------|---------|-------------|------------|---------------|------------------------|---------------|---------------------------|------|
| ORACI         | _C iSupplier F      | Portal         |          |          |           |              |          | <b>`</b>            | 0       | * =         | ¢÷ 📢       | • •           | Logged In As <b>Vi</b> | EN-000        | ?                         | -    |
| Home Fina     | ance Admin          |                |          |          |           |              |          |                     |         |             |            |               |                        |               |                           |      |
| View Invoices | View Payments       |                |          |          |           |              |          |                     |         |             |            |               |                        |               |                           |      |
| View Invoi    | ces                 | /              |          |          |           |              |          |                     |         |             |            |               |                        |               |                           |      |
| Simple Sear   | rch                 |                |          |          | Alternat  | e color te   | xt indic | ates these are      | links t | to additio  | onal info  | mation        |                        |               | Ext                       | oort |
| Invoice       | Number              |                |          |          | Invoice   | Amount Fr    | om       |                     | То      |             |            |               | $\backslash$           | Advar         | iced Sear                 | ch   |
| Payment       | Number              |                | /        |          | Amo       |              | om       |                     | To      |             |            | 1             | 1                      |               |                           |      |
| Invoice       | e Status            |                |          |          | Invo      | pice Date Fr | om       | 南                   | То      |             | 122        | 1             | $\mathbf{X}$           |               |                           |      |
| Paymen        | It Status           |                |          |          | C         | Due Date Fr  | om (exa  | ample: 15-Nov-2017) | То      |             | Ē          |               | $\backslash$           |               |                           |      |
|               | Go                  | Clear          |          |          |           |              |          |                     |         |             |            |               |                        |               |                           |      |
| 1 2           | //                  |                |          |          |           |              |          |                     |         |             |            |               | Previou:               | s <b>1-25</b> | <ul> <li>Next:</li> </ul> | 25 🕨 |
|               | Invoice Description | Invoice Date 🔻 | Туре     | Currency |           | Due          | On Hold  | Payment Status      | Remit   | -to Supplie | r Remit-to | Supplier Site | Due Date               | Payment       | Attachm                   | ents |
| 162404565     | 85248925            | 30-Oct-2017    | Standard | USD      | 26,957.79 | 26,957.79    |          | Not Paid            |         |             |            |               | 30-OCT-2017            |               |                           |      |
| 162152235     | 185248925           | 23-Oct-2017    | Standard | USD      | 15,020.79 | 0.00         |          | Paid                |         |             |            |               | 23-0CT-2017            | 2047738       |                           |      |

5. The 'Invoice Lines' tab shows all the Line Item amounts (e.g. Merchandise/Tax) that sum up to the Invoice Total.

| ORACLE             | iSupplier Portal    |                   |                 |           | <u> </u> | *     | \$     | <b>↓</b> <sup>●</sup> | Logged In As VEN-00 | • -{      |
|--------------------|---------------------|-------------------|-----------------|-----------|----------|-------|--------|-----------------------|---------------------|-----------|
| Home Finance       | Admin               |                   |                 |           |          |       |        |                       |                     |           |
| View Invoices V    | ew Payments         |                   |                 |           |          |       |        |                       |                     |           |
| Finance: View Invo | ices >              |                   |                 |           |          |       |        |                       |                     |           |
| Standard Invoi     | Ce 162404565 Tot    | al USD 26,957,79) |                 |           |          |       |        |                       |                     |           |
| Currency=USD       |                     |                   |                 |           |          |       |        |                       |                     |           |
|                    |                     |                   |                 |           |          |       |        |                       |                     | Export    |
|                    |                     |                   |                 |           |          |       | Daymo  | nt Informa            | tion                |           |
| General            |                     |                   | Amount Summary  |           |          |       | rayine | Paid                  | 0.00                |           |
|                    |                     |                   |                 |           |          |       | Dis    | count Taken           | 0.00                |           |
| Invoice Date       | 30-Oct-2017         |                   | Item            | 26,957.79 |          |       |        | Due                   | 26,957.79           |           |
| Status             | In-Process          |                   | Freight         | 0.00      |          |       |        | Status                | Not Paid            |           |
| On Hold            |                     |                   | Miscellaneous   | 0.00      |          |       | Pa     | syment Date           |                     |           |
| Batch              | ROZAA11151701       |                   | Tax             | 0.00 🕕    |          |       |        | Payment               |                     |           |
| Attachments        | None                |                   | Prepayment      | 0.00      |          |       |        | Term                  | 00                  |           |
| Supplier           | ABC Supplier        |                   | Retainage       | 0.00      |          |       |        |                       |                     |           |
| Supplier Site      | NA                  |                   | Withholding Tax | 0.00      |          |       |        |                       |                     |           |
| Address            | PO Box 12345        |                   | Total           | 26,957.79 |          |       |        |                       |                     |           |
|                    | Sunnyside, PA 15251 |                   |                 |           |          |       |        |                       |                     |           |
| Invoice Lines      | Scheduled Payments  | Hold Reasons      |                 |           |          |       |        |                       |                     |           |
|                    |                     |                   |                 |           |          |       |        |                       |                     |           |
| M 2                |                     |                   |                 |           |          |       |        |                       |                     |           |
| Line 🔺             | Туре 🛆              | Description       | Price           |           | Tax Inc  | luded |        | Am                    | ount                | Retainage |
| 1                  | Item                | VARPOS            |                 |           |          |       |        | 22                    | ,176.29             | 0.00      |
| 2                  | Item                | 500023710         |                 |           |          |       |        | 1                     | ,070.72             | 0.00      |
| 3                  | Item                | 500023744         |                 |           |          |       |        |                       | 336.41              | 0.00      |
| 4                  | Item                | 500024190         |                 |           |          |       |        | 2                     | ,490.70             | 0.00      |
| 5                  | Item                | 500024204         |                 |           |          |       |        |                       | 501.98              | 0.00      |
| 6                  | Item                | 500024210         |                 |           |          |       |        |                       | 381.69              | 0.00      |

6. The 'Scheduled Payments' tab shows (1) when the Invoice will be paid and (2) how it will be paid (e.g. USD CHECKS)

| ORACLE              | iSupplier Porta    | al               |                  |                   |            | ĥ           | $\otimes$    | *     | ₽        | <b>↓</b> <sup>0</sup> | Log      | gged In As VEN-000 |           |
|---------------------|--------------------|------------------|------------------|-------------------|------------|-------------|--------------|-------|----------|-----------------------|----------|--------------------|-----------|
| Home Finance        | Admin              |                  |                  |                   |            |             |              |       |          |                       |          |                    |           |
| View Invoices Vi    | ew Payments        |                  |                  |                   |            |             |              |       |          |                       |          |                    |           |
| Finance: View Invol | ices >             |                  |                  |                   |            |             |              |       |          |                       |          |                    |           |
| Standard Invoi      | Ce: 162404565 (T   | otal USD 26 957  | 79)              |                   |            |             |              |       |          |                       |          |                    |           |
| Currency=USD        |                    | 5141 0 00 20,001 |                  |                   |            |             |              |       |          |                       |          |                    | [ Fun ant |
|                     |                    |                  |                  |                   |            |             |              |       |          |                       |          |                    | Export    |
|                     |                    |                  |                  |                   |            |             |              | 1     | Paymen   | t Informat            | tion     |                    |           |
| General             |                    |                  |                  | Amount Summary    |            |             |              |       |          | Paid                  | 0.00     |                    |           |
|                     |                    |                  |                  |                   |            |             |              |       | Disc     | ount Taken            | 0.00     |                    |           |
| Invoice Date        | 30-Oct-2017        |                  |                  | Item              | 26,957.79  |             |              |       |          | Due                   | 26,957.7 | 9                  |           |
| Status              | In-Process         |                  |                  | Freight           | 0.00       |             |              |       | Bay      | Status                | Not Paid |                    |           |
| On Hold             | 0074444454704      |                  |                  | Miscellaneous     | 0.00       |             |              |       | Pay      | Revment Date          |          |                    |           |
| Attachmonto         | ROZAA11151701      |                  |                  | Tax               | 0.00       |             |              |       |          | Term                  | 00       |                    |           |
| Supplier            | ADC Currelian      |                  |                  | Prepayment        | 0.00       |             |              |       |          | Territ                | 00       |                    |           |
| Supplier Site       | NA Supplier        |                  |                  | Withholding Tax   | 0.00       |             |              |       |          |                       |          |                    |           |
| Address             | PO Box 12345       |                  |                  | Total             | 26.957.79  |             |              |       |          |                       |          |                    |           |
|                     | Sunnyside, PA 1525 | 1                |                  |                   |            |             |              |       |          |                       |          |                    |           |
| Invoice Lines       | cheduled Payments  | Hold Reasons     |                  |                   |            |             |              |       |          |                       |          |                    |           |
| 💢 😂 🖬 🕸             |                    |                  |                  |                   |            |             |              |       |          |                       |          |                    |           |
| Due Date            | An                 | nount            | Remaining Amount | Remit-to Supplier |            | Remit-to St | upplier Site |       |          | Stat                  | us       | Method             |           |
| 30-Oct-2017         | 26,9               | 57.79            | 26,957.79        | 4                 |            |             |              |       |          | Not                   | Paid     | USD CHECKS         |           |
|                     |                    |                  |                  |                   |            |             |              |       |          |                       |          |                    |           |
|                     |                    |                  |                  |                   |            |             |              |       | -        |                       |          |                    |           |
| Return to Finance:  | View Invoices      |                  |                  |                   |            |             |              | _     |          |                       |          |                    | Export    |
|                     |                    |                  |                  |                   |            |             |              |       |          |                       |          |                    |           |
|                     |                    |                  |                  | -                 |            |             |              |       |          |                       |          |                    |           |
|                     |                    |                  |                  | "Method" ind      | licates ho | w paymer    | its are m    | ade t | o this s | upplier               |          |                    |           |
|                     |                    |                  |                  |                   |            |             |              |       |          |                       |          |                    |           |
|                     |                    |                  |                  | If a supplier is  | factored   | separate    | remit to     | infor | matio    | n will app            | ear      |                    |           |
|                     |                    |                  |                  |                   |            |             |              |       |          |                       |          |                    |           |
|                     |                    |                  |                  |                   |            |             |              |       |          |                       |          |                    |           |

7. The 'Hold Reasons' tab provides more details into why your Invoice might be on hold.

### **2. VIEW PAYMENTS**

- 1. Navigate to Payments by navigating to...
  - a. Option 1: 'Finance' tab and 'View Payments'. Results can be exported via 'Export' on the top-right.

| iew Invoices View Payme         | nts               |                                  |                        |          |        |        |        |             |            |
|---------------------------------|-------------------|----------------------------------|------------------------|----------|--------|--------|--------|-------------|------------|
| View Payments                   |                   |                                  |                        |          |        |        |        |             |            |
| ,                               | Si                | elect an option or click "Go" to | see all payment        | records  |        |        |        |             | E          |
| Simple Search                   |                   |                                  |                        |          |        |        |        |             |            |
| Note that the search is case in | nsensitive        |                                  |                        |          |        |        |        | Ad          | vanced Sea |
| Payment Number                  |                   | Payment Amount From              |                        | То       |        |        |        |             |            |
| Invoice Number                  |                   | Payment Date From                | 100 B                  | То       | B      |        |        |             |            |
| Status                          | 2                 |                                  | (example: 24-Jan-2018) |          |        |        |        |             |            |
| G                               | o Clear           |                                  |                        |          |        |        |        |             |            |
| H 2                             |                   |                                  |                        |          |        |        |        |             |            |
| Payment                         | Remit-to Supplier | Remit-to Supplier Site           | Payment Date           | Currency | Amount | Method | Status | Status Date | Invoice    |
| No search conducted.            |                   |                                  |                        |          |        |        |        |             |            |

OR

b. Option 2: Directly click a Payment Number from the 'View Invoice' screen

|                                                                                                    | ces                                                                                                    |                                                                                                    |                                                                                                    |                                                                    |                                                                                                    |                                                             |         |                                                                  |                   |                         |                                                                                                    |                                                                                                    |            |
|----------------------------------------------------------------------------------------------------|----------------------------------------------------------------------------------------------------|----------------------------------------------------------------------------------------------------|----------------------------------------------------------------------------------------------------|--------------------------------------------------------------------|----------------------------------------------------------------------------------------------------|-------------------------------------------------------------|---------|------------------------------------------------------------------|-------------------|-------------------------|----------------------------------------------------------------------------------------------------|----------------------------------------------------------------------------------------------------|------------|
|                                                                                                    |                                                                                                    |                                                                                                    |                                                                                                    |                                                                    |                                                                                                    |                                                             |         |                                                                  |                   | $\backslash$            |                                                                                                    |                                                                                                    | Export     |
| Simple Sea                                                                                                    | rch                                                                                                    |                                                                                                    |                                                                                                    |                                                                    |                                                                                                    |                                                             |         |                                                                  |                   |                         |                                                                                                    |                                                                                                    |            |
|                                                                                                    |                                                                                                    |                                                                                                    |                                                                                                    |                                                                    |                                                                                                    |                                                             |         |                                                                  |                   |                         |                                                                                                    | Advan                                                                                                    | and Depreh |
| Involce                                                                                                    | Number                                                                                                    |                                                                                                    |                                                                                                    |                                                                    | Involce                                                                                                    | Amount En                                                   | om      |                                                                  | To                |                         | $\backslash$                                                                                                    | Advan                                                                                                    | ceo search |
| Desires                                                                                                    | Number                                                                                                    |                                                                                                    |                                                                                                    |                                                                    | involce                                                                                                    | Anountri                                                    |         |                                                                  | 10                |                         |                                                                                                    |                                                                                                    |            |
| Payment                                                                                                    | Number                                                                                                    | -                                                                                                    |                                                                                                    |                                                                    | Amo                                                                                                    | unt Due Pr                                                  | om      |                                                                  | 10                |                         |                                                                                                    |                                                                                                    |            |
| Invoic                                                                                                    | e Status                                                                                                    | ~                                                                                                    |                                                                                                    |                                                                    | Invo                                                                                                    | ice Date Fr                                                 | om      | D.P.                                                             | 10                | 100                     | 1                                                                                                    |                                                                                                    |            |
| Paymer                                                                                                    | nt Status                                                                                                    | $\sim$                                                                                                    |                                                                                                    |                                                                    | D                                                                                                    | ue Date Fr                                                  | om      | 10                                                               | To                | 100                     | 1                                                                                                    |                                                                                                    |            |
|                                                                                                    |                                                                                                    |                                                                                                    |                                                                                                    |                                                                    |                                                                                                    |                                                             | (exa    | mple: 15-Nov-2017)                                               |                   |                         |                                                                                                    |                                                                                                    |            |
|                                                                                                    | Go                                                                                                    | lear                                                                                                    |                                                                                                    |                                                                    |                                                                                                    |                                                             |         |                                                                  |                   |                         | \                                                                                                    |                                                                                                    |            |
|                                                                                                    | 00                                                                                                    | ALC UN                                                                                                    |                                                                                                    |                                                                    |                                                                                                    |                                                             |         |                                                                  |                   |                         |                                                                                                    |                                                                                                    |            |
| n c                                                                                                    |                                                                                                    |                                                                                                    |                                                                                                    |                                                                    |                                                                                                    |                                                             |         |                                                                  |                   |                         | 4 Prevous                                                                                                    | 1-25                                                                                                    | V Next 25  |
|                                                                                                    | Invoice Description                                                                                                    | Invoice Date T                                                                                                    | Type                                                                                                    | Currency                                                           |                                                                                                    | Due                                                         | On Hold | Payment Status                                                   | Remit-to Supplie  | Remit-to Supplier S     | Site Due Date                                                                                                    | Payment                                                                                                    | Attachment |
| 162404565                                                                                                    | 185248925                                                                                                    | 30-Oct-2017                                                                                                    | Standard                                                                                                    | LISD                                                               | 26 957 79                                                                                                    | 26 957 79                                                   | onnord  | i ajment otatos                                                  | rearing to ouppin | in iternicio coppiler c |                                                                                                    | 1 aymont                                                                                                    | Augomment  |
| 162152235                                                                                                    |                                                                                                    |                                                                                                    |                                                                                                    |                                                                    |                                                                                                    |                                                             |         | Not Paid                                                         |                   |                         | 30-001-2017                                                                                                    |                                                                                                    |            |
| A THE REPORT OF A DESCRIPTION OF A DESCRIPTION OF A DESCRIPANTO OF A DESCRIPTION OF A DESCRIPTION OF A DESCRIPTION OF A DESCR | 185248925                                                                                                    | 23-Oct-2017                                                                                                    | Standard                                                                                                    | USD                                                                | 15.020.79                                                                                                    | 0.00                                                        |         | Not Paid<br>Paid                                                 |                   |                         | 23-OCT-2017                                                                                                    | 2047738                                                                                                    |            |
| 162152292                                                                                                    | 185248925<br>317237820                                                                                                    | 23-Oct-2017<br>23-Oct-2017                                                                                                    | Standard<br>Standard                                                                                                    | USD                                                                | 15,020.79                                                                                                    | 0.00                                                        |         | Not Paid<br>Paid<br>Paid                                         |                   |                         | 23-OCT-2017<br>23-OCT-2017<br>23-OCT-2017                                                                                                    | 2047738<br>2048042                                                                                                    |            |
| 162152292<br>596812605                                                                                                    | 185248925<br>317237820<br>317237820                                                                                                    | 23-Oct-2017<br>23-Oct-2017<br>20-Oct-2017                                                                                                    | Standard<br>Standard<br>Standard                                                                                                    | USD<br>USD                                                         | 15,020.79<br>22,488.69<br>163.36                                                                                                    | 0.00                                                        |         | Not Paid<br>Paid<br>Paid<br>Paid                                 |                   |                         | 23-OCT-2017<br>23-OCT-2017<br>23-OCT-2017<br>20-OCT-2017                                                                                                    | 2047738<br>2048042<br>2047738                                                                                                    |            |
| 162152292<br>596812605<br>161905580                                                                                                    | 185248925<br>317237820<br>317237820<br>185248925                                                                                                    | 23-Oct-2017<br>23-Oct-2017<br>20-Oct-2017<br>16-Oct-2017                                                                                                    | Standard<br>Standard<br>Standard<br>Standard                                                                                                 | USD<br>USD<br>USD                                                  | 15,020.79<br>22,488.69<br>163.36<br>16,754.97                                                                                                    | 0.00<br>0.00<br>0.00<br>0.00                                |         | Not Paid<br>Paid<br>Paid<br>Paid<br>Paid                         |                   |                         | 23-OCT-2017<br>23-OCT-2017<br>23-OCT-2017<br>20-OCT-2017<br>16-OCT-2017                                                                                                    | 2047738<br>2048042<br>2047738<br>2047738                                                                                         |            |
| 162152292<br>596812605<br>161905580<br>596261443                                                                                                    | 185248925<br>317237820<br>317237820<br>185248925<br>596261443                                                                                                    | 23-Oct-2017<br>23-Oct-2017<br>20-Oct-2017<br>16-Oct-2017<br>16-Oct-2017                                                                                                    | Standard<br>Standard<br>Standard<br>Standard<br>Standard                                                                                     | USD<br>USD<br>USD<br>USD<br>USD                                    | 15,020.79<br>22,488.69<br>163.36<br>16,754.97<br>45.00                                                                                                    | 0.00<br>0.00<br>0.00<br>0.00<br>0.00                        |         | Not Paid<br>Paid<br>Paid<br>Paid<br>Paid<br>Paid                 |                   |                         | 30-OCT-2017<br>23-OCT-2017<br>20-OCT-2017<br>16-OCT-2017<br>20-OCT-2017<br>20-OCT-2017                                                                                                    | 2047738<br>2048042<br>2047738<br>2047738<br>2047738                                                                              |            |
| 162152292<br>596812605<br>161905580<br>596261443<br>161905638                                                                                                    | 185248925<br>317237820<br>317237820<br>185248925<br>596261443<br>317237820                                                                                                    | 23-Oct-2017<br>23-Oct-2017<br>20-Oct-2017<br>16-Oct-2017<br>16-Oct-2017<br>16-Oct-2017                                                                                           | Standard<br>Standard<br>Standard<br>Standard<br>Standard<br>Standard                                                                         | USD<br>USD<br>USD<br>USD<br>USD<br>USD                             | 15,020.79<br>22,488.69<br>163.36<br>16,754.97<br>45.00<br>41,473.01                                                                                          | 0.00 0.00 0.00 0.00 0.00 0.00 0.00                          |         | Not Paid<br>Paid<br>Paid<br>Paid<br>Paid<br>Paid<br>Paid         |                   |                         | 30-OCT-2017<br>23-OCT-2017<br>20-OCT-2017<br>16-OCT-2017<br>20-OCT-2017<br>16-OCT-2017                                                                                                    | 2047738<br>2048042<br>2047738<br>2047738<br>2047738<br>2047738                                                                   |            |
| 162152292<br>596812605<br>161905580<br>596261443<br>161905638<br>161664179                                                                                                    | 185248925<br>317237820<br>317237820<br>185248925<br>596261443<br>317237820<br>317237820                                                                                                    | 23-Oct-2017<br>23-Oct-2017<br>20-Oct-2017<br>16-Oct-2017<br>16-Oct-2017<br>16-Oct-2017<br>09-Oct-2017                                                                            | Standard<br>Standard<br>Standard<br>Standard<br>Standard<br>Standard<br>Standard                                                             | USD<br>USD<br>USD<br>USD<br>USD<br>USD<br>USD                      | 15,020.79<br>22,488.69<br>163.36<br>16,754.97<br>45.00<br>41,473.01<br>46,974.01                                                                             | 0.00 0.00 0.00 0.00 0.00 0.00 0.00 0.00 0.00                |         | Not Paid<br>Paid<br>Paid<br>Paid<br>Paid<br>Paid<br>Paid<br>Paid |                   |                         | 23-OCT-2017<br>23-OCT-2017<br>20-OCT-2017<br>16-OCT-2017<br>20-OCT-2017<br>16-OCT-2017<br>09-OCT-2017                                                                                                    | 2047738<br>2048042<br>2047738<br>2047738<br>2047738<br>2047738<br>2048737<br>2048042                                             |            |
| 162152292<br>596812605<br>161905580<br>596261443<br>161905638<br>161664179<br>161664114                                                                                                    | 185248925<br>317237820<br>317237820<br>185248925<br>596261443<br>317237820<br>317237820<br>185248925                                                                                            | 23-Oct-2017<br>23-Oct-2017<br>20-Oct-2017<br>16-Oct-2017<br>16-Oct-2017<br>16-Oct-2017<br>09-Oct-2017<br>09-Oct-2017                                                             | Standard<br>Standard<br>Standard<br>Standard<br>Standard<br>Standard<br>Standard<br>Standard                                                 | USD<br>USD<br>USD<br>USD<br>USD<br>USD<br>USD<br>USD               | 15,020,79<br>22,488,69<br>163,36<br>16,754,97<br>45,00<br>41,473,01<br>46,974,01<br>5,764,35                                                                 | 0.00<br>0.00<br>0.00<br>0.00<br>0.00<br>0.00<br>0.00<br>0.0 |         | Not Paid<br>Paid<br>Paid<br>Paid<br>Paid<br>Paid<br>Paid<br>Paid |                   |                         | 23-OCT-2017<br>23-OCT-2017<br>20-OCT-2017<br>16-OCT-2017<br>16-OCT-2017<br>16-OCT-2017<br>09-OCT-2017<br>09-OCT-2017                                                                                           | 2047738<br>2048042<br>2047738<br>2047738<br>2047738<br>2047738<br>2048737<br>2048042<br>2047738                                  |            |
| 162152292<br>596812605<br>161905580<br>596261443<br>161905638<br>161664179<br>161664114<br>161423464                                                                                                    | 185248925<br>317237820<br>317237820<br>185248925<br>596261443<br>317237820<br>317237820<br>185248925<br>317237820                                                                               | 23-Oct-2017<br>23-Oct-2017<br>20-Oct-2017<br>16-Oct-2017<br>16-Oct-2017<br>16-Oct-2017<br>09-Oct-2017<br>09-Oct-2017                                                             | Standard<br>Standard<br>Standard<br>Standard<br>Standard<br>Standard<br>Standard<br>Standard<br>Standard                                     | USD<br>USD<br>USD<br>USD<br>USD<br>USD<br>USD<br>USD               | 15,020,79<br>22,488,69<br>163,36<br>16,754,97<br>45,00<br>41,473,01<br>46,974,01<br>5,764,35<br>32,501,50                                                    | 0.00<br>0.00<br>0.00<br>0.00<br>0.00<br>0.00<br>0.00<br>0.0 |         | Not Paid<br>Paid<br>Paid<br>Paid<br>Paid<br>Paid<br>Paid<br>Paid |                   |                         | 30-0CT-2017<br>23-0CT-2017<br>20-0CT-2017<br>20-0CT-2017<br>20-0CT-2017<br>16-0CT-2017<br>09-0CT-2017<br>09-0CT-2017<br>09-0CT-2017                                                                            | 2047738<br>2048042<br>2047738<br>2047738<br>2047738<br>2048737<br>2048042<br>2047738<br>2048737                                  |            |
| 162152292<br>596812605<br>161905580<br>596261443<br>161905638<br>161664179<br>161664114<br>161423464<br>161423396                                                                                                    | 185248925<br>317237820<br>317237820<br>185248925<br>586261443<br>317237820<br>317237820<br>317237820<br>185248925<br>317237820<br>185248925                                                     | 23-Oct-2017<br>23-Oct-2017<br>20-Oct-2017<br>16-Oct-2017<br>16-Oct-2017<br>16-Oct-2017<br>09-Oct-2017<br>09-Oct-2017<br>02-Oct-2017<br>02-Oct-2017                               | Standard<br>Standard<br>Standard<br>Standard<br>Standard<br>Standard<br>Standard<br>Standard<br>Standard                                     | USD<br>USD<br>USD<br>USD<br>USD<br>USD<br>USD<br>USD<br>USD<br>USD | 15,020,79<br>22,488,69<br>163,36<br>16,754,97<br>45,00<br>41,473,01<br>46,974,01<br>5,764,35<br>32,501,50<br>76,278,67                                       | 0.00<br>0.00<br>0.00<br>0.00<br>0.00<br>0.00<br>0.00<br>0.0 |         | Not Paid<br>Paid<br>Paid<br>Paid<br>Paid<br>Paid<br>Paid<br>Paid |                   |                         | 30-OCT-2017<br>23-OCT-2017<br>20-OCT-2017<br>16-OCT-2017<br>16-OCT-2017<br>16-OCT-2017<br>09-OCT-2017<br>09-OCT-2017<br>09-OCT-2017<br>02-OCT-2017                                                             | 2047738<br>2048042<br>2047738<br>2047738<br>2048737<br>2048042<br>2048737<br>2048042<br>2048737<br>2048617                       |            |
| 162152292<br>596812605<br>161905580<br>596261443<br>161905638<br>161664179<br>161664114<br>161423464<br>161423396<br>161273921                                                                                                    | 185248925<br>317237820<br>317237820<br>185248925<br>596261443<br>317237820<br>317237820<br>185248925<br>317237820<br>185248925<br>185248925<br>161273921                                        | 23-Oct-2017<br>23-Oct-2017<br>20-Oct-2017<br>16-Oct-2017<br>16-Oct-2017<br>16-Oct-2017<br>09-Oct-2017<br>09-Oct-2017<br>02-Oct-2017<br>02-Oct-2017<br>27-Sep-2017                | Standard<br>Standard<br>Standard<br>Standard<br>Standard<br>Standard<br>Standard<br>Standard<br>Standard<br>Standard                         | USD<br>USD<br>USD<br>USD<br>USD<br>USD<br>USD<br>USD<br>USD<br>USD | 15,020.79<br>22,488.69<br>163.36<br>16,754.97<br>45.00<br>41,473.01<br>46,974.01<br>5,764.35<br>32,501.50<br>76,278.67<br>1,187.69                           | 0.00<br>0.00<br>0.00<br>0.00<br>0.00<br>0.00<br>0.00<br>0.0 |         | Not Paid<br>Paid<br>Paid<br>Paid<br>Paid<br>Paid<br>Paid<br>Paid |                   |                         | 30-0C1-2017<br>23-0CT-2017<br>20-0CT-2017<br>16-0CT-2017<br>20-0CT-2017<br>09-0CT-2017<br>09-0CT-2017<br>09-0CT-2017<br>09-0CT-2017<br>02-0CT-2017<br>02-0CT-2017<br>27-SEP-2017                               | 2047738<br>2048042<br>2047738<br>2047738<br>2047738<br>2048737<br>2048042<br>2047738<br>2047738<br>2048737<br>2046617<br>2047078 |            |
| 162152292<br>596812605<br>161905580<br>596261443<br>161905638<br>161664114<br>161642396<br>16142396<br>161273921<br>161182738                                                                                                    | 185248925<br>317237820<br>317237820<br>185248925<br>596261443<br>317237820<br>317237820<br>185248925<br>317237820<br>185248925<br>161273921<br>185248925                                        | 23-Oct-2017<br>23-Oct-2017<br>20-Oct-2017<br>16-Oct-2017<br>16-Oct-2017<br>16-Oct-2017<br>09-Oct-2017<br>09-Oct-2017<br>02-Oct-2017<br>02-Oct-2017<br>27-Sep-2017<br>25-Sep-2017 | Standard<br>Standard<br>Standard<br>Standard<br>Standard<br>Standard<br>Standard<br>Standard<br>Standard<br>Standard<br>Standard             | USD<br>USD<br>USD<br>USD<br>USD<br>USD<br>USD<br>USD<br>USD<br>USD | 15,020.79<br>22,488.69<br>163.36<br>16,754.97<br>45,00<br>41,473.01<br>46,974.01<br>5,764.35<br>32,501.50<br>76,278.67<br>1,187.69<br>15,528.73              | 0.00<br>0.00<br>0.00<br>0.00<br>0.00<br>0.00<br>0.00<br>0.0 |         | Not Paid<br>Paid<br>Paid<br>Paid<br>Paid<br>Paid<br>Paid<br>Paid |                   |                         | 30-0C1-2017<br>23-0CT-2017<br>20-0CT-2017<br>20-0CT-2017<br>16-0CT-2017<br>16-0CT-2017<br>09-0CT-2017<br>09-0CT-2017<br>02-0CT-2017<br>02-0CT-2017<br>27-SEP-2017<br>02-0CT-2017                               | 2047738<br>2048042<br>2047738<br>2047738<br>2047738<br>2048737<br>2048042<br>2048737<br>2046617<br>2046617<br>2047078<br>2046617 |            |
| 162152292<br>596812605<br>161905580<br>590261443<br>161905638<br>161905638<br>161905638<br>161664179<br>161664179<br>161664114<br>161423396<br>161273921<br>161182738<br>161182739                                                                                                    | 185248925<br>317237820<br>317237820<br>590261443<br>317237820<br>317237820<br>317237820<br>185248925<br>317237820<br>185248925<br>161273921<br>185248925<br>161273921<br>185248925<br>317237820 | 23-Oct-2017<br>23-Oct-2017<br>20-Oct-2017<br>16-Oct-2017<br>16-Oct-2017<br>16-Oct-2017<br>09-Oct-2017<br>09-Oct-2017<br>02-Oct-2017<br>02-Oct-2017<br>27-Sep-2017<br>25-Sep-2017 | Standard<br>Standard<br>Standard<br>Standard<br>Standard<br>Standard<br>Standard<br>Standard<br>Standard<br>Standard<br>Standard<br>Standard | USD<br>USD<br>USD<br>USD<br>USD<br>USD<br>USD<br>USD<br>USD<br>USD | 15,020.79<br>22,488.69<br>163.36<br>16,754.97<br>45,00<br>41,473.01<br>48,974.01<br>5,764.35<br>32,501.50<br>76,278.67<br>1,187.69<br>15,528.73<br>39,868.48 | 0.00<br>0.00<br>0.00<br>0.00<br>0.00<br>0.00<br>0.00<br>0.0 |         | Not Paid<br>Paid<br>Paid<br>Paid<br>Paid<br>Paid<br>Paid<br>Paid |                   |                         | 30-0C1-2017<br>23-0CT-2017<br>22-0CT-2017<br>20-0CT-2017<br>16-0CT-2017<br>16-0CT-2017<br>09-0CT-2017<br>09-0CT-2017<br>09-0CT-2017<br>02-0CT-2017<br>22-0CT-2017<br>02-0CT-2017<br>22-0CT-2017<br>22-0CF-2017 | 2047738<br>2048042<br>2047738<br>2047738<br>2047738<br>2048737<br>2048042<br>2048737<br>2048617<br>2046617<br>2046617<br>2046617 |            |

- c. Payment Status of 'Cleared' or 'Reconciled' means the Payment was successful. 'Negotiable' means it has yet to clear the Bank.
- 2. Clicking on a specific Payment Number will show the following:

Urban Outfitters, Inc. iSupplier Portal Guide v.5 Abbreviated 9-2-21

- a. Payment Date
- b. Payment Method
- c. Status
- d. Status Date
- e. Invoices Paid

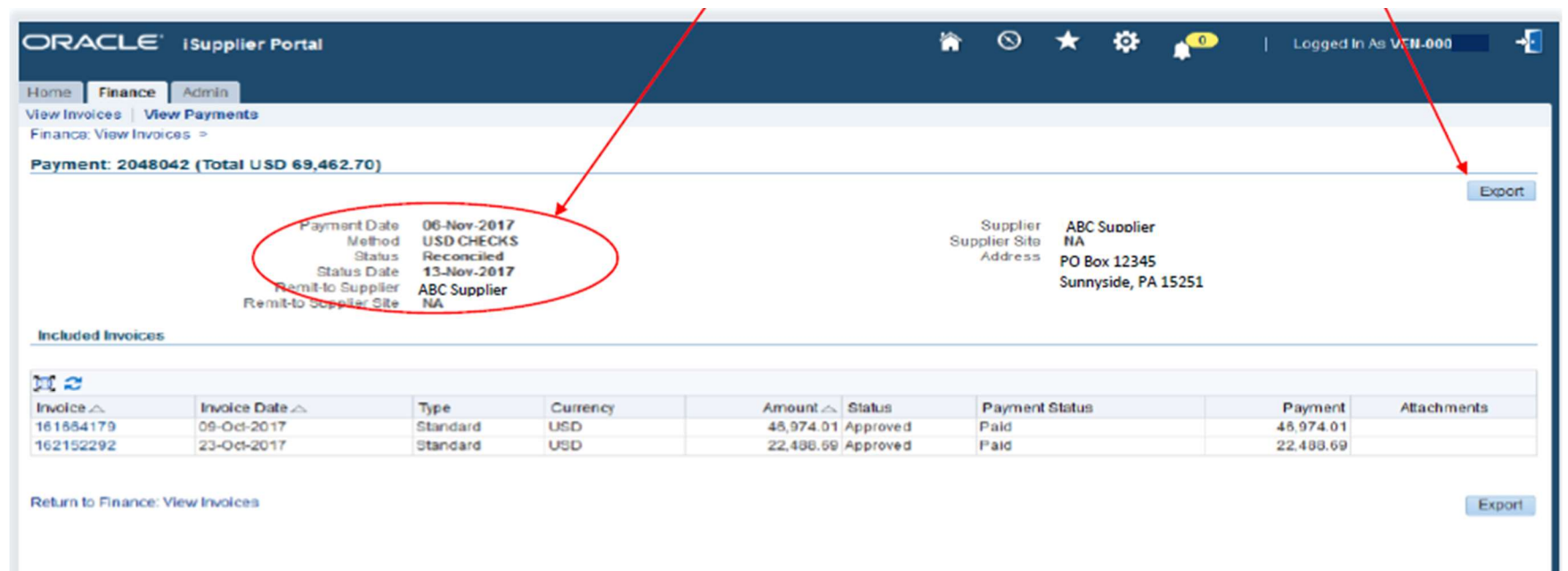

### **3. REQUEST BANKING DETAILS CHANGE (ACH OR WIRE)**

1. Navigate to the 'Admin' tab of the iSupplier Portal and click 'Add Attachment...'

| ofile Management                     |                                                        |                                       |                                       |                      |                 |                                                                                                 |        |         |          |
|--------------------------------------|--------------------------------------------------------|---------------------------------------|---------------------------------------|----------------------|-----------------|-------------------------------------------------------------------------------------------------|--------|---------|----------|
| General                              | General                                                |                                       |                                       |                      |                 |                                                                                                 |        |         |          |
| ompany Profile<br>Address Book       |                                                        | Organiza<br>Supplie<br>Alternate Supp | tion Name AE<br>er Number 10<br>Alias | 8C Supplier<br>59999 |                 | Parent Supplier Number<br>DUNS Number<br>Tax Registration Number<br>Country of Tax Registration |        |         |          |
| Contact Directory<br>Banking Details | Attachments                                            | Parent Supp                           | olier Name                            |                      |                 |                                                                                                 |        |         |          |
|                                      | Search                                                 |                                       |                                       |                      |                 |                                                                                                 |        |         |          |
|                                      | Note that the search is o<br>Title<br>Show More Search | Case insensitive<br>Options           | Go                                    |                      |                 |                                                                                                 |        |         |          |
|                                      | Add Attachment.                                        | Tuno                                  | Description                           | Category             | Last Undated Ry | Last Indated                                                                                    | lleage | Indate  | Delete   |
|                                      | No conside found                                       | - Marc                                | De scription                          | cutegory             | Last optimed by | Las optimed                                                                                     | orage  | opulate | L'elette |

2. Specify 'File' for 'Attachment Type', click 'Browse...', and then select the Bank Form from your computer. *Please note: Any attachments other than the prescribed Bank Change Form will be rejected.* 

| Add Attachmen            | t            |             |             | ×     |
|--------------------------|--------------|-------------|-------------|-------|
| Attachment Type<br>Title | File         | $\sim$      |             |       |
| Description              |              |             |             |       |
| Category                 | From Supplie | r           |             |       |
| File                     | Browse       | No file sel | ected.      |       |
|                          |              | Cancel      | Add Another | Apply |

3. Click on 'Apply' and then you will receive a confirmation

| Add Attachment                                                | × | Add Attachment        |        |                              |               |                   |                |          |        |        |
|---------------------------------------------------------------|---|-----------------------|--------|------------------------------|---------------|-------------------|----------------|----------|--------|--------|
| Confirmation                                                  |   | Title △               | Туре 🛆 | Description $	rianglequence$ |               | Last Updated By 🛆 | Last Updated 🛆 | Usage 🛆  | Update | Delete |
| Bank Change Form.xisx attachment has been added successfully. |   | Bank Change Form.xlsx | File   |                              | From Supplier | VEN-1059999NA     | 08-May-2018    | One-Time | 1      | Û      |
| Сю                                                            |   |                       |        |                              |               |                   |                |          |        |        |

4. An URBN AP Administrator will receive a notification that you uploaded a Bank Form. If additional details, you will be contacted by URBN AP for more information. *Please allow up to 5 business days for processing Banking Changes*.

# 4. VIEW ADDRESS, CONTACTS, AND BANKING DETAILS

1. Click on the 'Admin' tab of the iSupplier Portal and then 'Address Book'. This will show Remittance Addresses provided to URBN AP.

| ORACLE' iSup<br>Home Final Admin<br>Profile Management             | plier Portal                                 | 🐐 🛇 ★ 🌣 📭                           | │ Logged In As VEN-000 |
|--------------------------------------------------------------------|----------------------------------------------|-------------------------------------|------------------------|
| General     Company Profile     Address Book     Contact Directory | Address Book<br>I 武 준 in ☆<br>Address Name ▲ | Address Details                     | Country △              |
| • Banking Details                                                  | PO Box 12345                                 | PO Box 12345<br>Sunnyside, PA 15251 | United States          |

2. Click on 'Contact' on the left-hand side. This will show all Contacts set up for the Supplier record, including Email Address.

| ORACLE' iSup                                   | plier Portal                     |                          |                              |                    | â       | 8                 | *       | ≎            | 1        |       | Logged In As VEN-1058 | -{ |
|------------------------------------------------|----------------------------------|--------------------------|------------------------------|--------------------|---------|-------------------|---------|--------------|----------|-------|-----------------------|----|
| Home Finance Admir                             | ۰<br>۱                           |                          |                              |                    |         |                   |         |              |          |       |                       |    |
| General     Company Profile                    | Contact Directory                | Active Contacts          |                              |                    |         |                   |         |              |          |       |                       |    |
| <ul> <li>Address Book</li> </ul>               | I 🔟 🎜 🕞 🏟                        |                          |                              |                    |         |                   |         |              |          |       |                       |    |
| <ul> <li>Contact</li> <li>Directory</li> </ul> | Email A<br>tsupplier@verizon.net |                          |                              |                    |         | Status<br>Current |         | User Account |          |       |                       |    |
| <ul> <li>Banking Details</li> </ul>            | Contact Directory                | : Inactive Contacts      |                              |                    |         |                   |         |              |          |       |                       |    |
|                                                | /                                |                          |                              |                    |         |                   |         |              |          |       |                       |    |
|                                                | Note - The defau                 | It settings for supplier | contacts registered in the p | ortal do not inclu | ude ph  | none ni           | umber   | s and n      | ames.    |       |                       |    |
|                                                | Supplier contact                 | s for the Portal are not | necessarily the same as AP   | remittance and i   | invoici | ing con           | tacts v | vhich a      | re maint | ained | l separately          |    |

3. Click on 'Banking Details' on the left-hand side. Select 'All Accounts' and then click 'Go'.

|                                                                                | oplier Portal                        |                 |                       | *                            | S \star 🌣   | 1   Logged I             | n As VEN-1051 🛛 😗 🚽        |
|--------------------------------------------------------------------------------|--------------------------------------|-----------------|-----------------------|------------------------------|-------------|--------------------------|----------------------------|
| Home Finance Admin                                                             | n                                    |                 |                       |                              |             |                          |                            |
| General     General     Company Profile     Address Book     Contact Directory | Banking Details<br>View All Accounts | Go              |                       |                              |             |                          |                            |
| <ul> <li>Banking Details</li> </ul>                                            | Masked Account Number<br>XXXXXXX4699 | Status Approved | Currency<br>US Dollar | Bank Name A<br>CITIZENS BANK | Bank Number | Branch Name<br>036076150 | Branch Number<br>036076150 |
|                                                                                |                                      |                 |                       |                              |             |                          |                            |
|                                                                                |                                      |                 |                       |                              |             |                          |                            |

This will show all active Banking Details. Bank Accounts will only show the last 4-digits.

## 5. FREQUENTLY ASKED QUESTIONS (FAQ)

#### 1. I am unable to log in with my Password

Click on 'Password Assistance', enter the username in the field and then click 'Forgot Password'. Please note, passwords cannot have repeating characters such as 'Chatter'. You will receive the following notification.

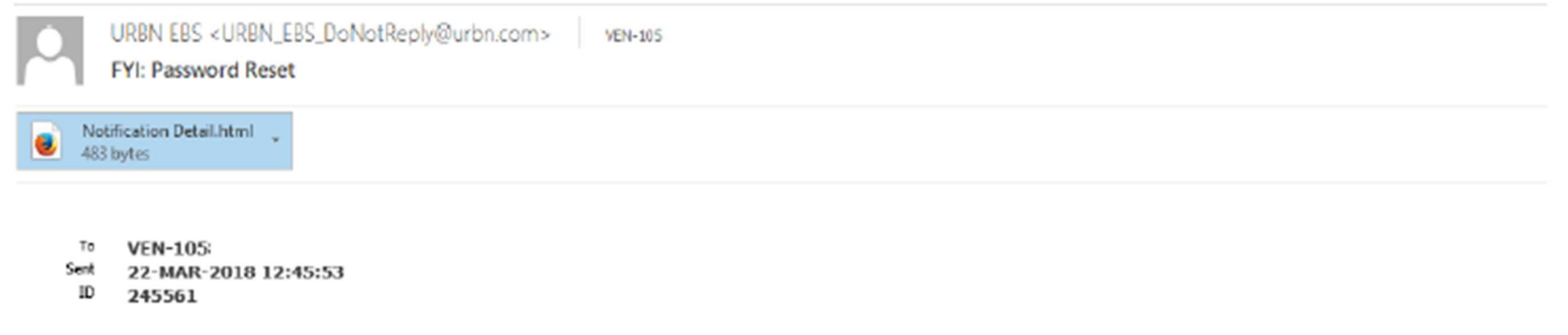

Reset your password and follow the on-screen instructions. This email can be ignored in case you didn't request a password reset, the link is only available for a short time.

#### 2. I don't see my Invoice in the Portal

- For Merchandise Invoices, please make sure you submitted the Invoice in Tradestone or as directed by Vendor Relations. Please allow for four weeks for Invoices to appear as it may have not cleared the three-way match process.
- For Non-Merchandise Invoices, please make sure the Invoice was submitted to URBN's AP team. Please allow for 10 Business Days for Invoices to appear as they must be approved by the authorized Business Personnel before they can be processed.

#### 3. My Invoice has a Status of 'Paid' but I have not received the Payment

Please verify that the Payment Number against your Invoice has a Status of 'Cleared' or 'Reconciled'. You may also want to verify that the Electronic Banking Information and Address are correct. If a Paper Check was issued, delivery by USPS could take up to 14 business days. Please also check with your Bank or Accounting Staff if the Check cleared or reconciled.

#### 4. My Invoice is Due but no Payments Have Been Made

Depending on the timing of when an Invoice is entered into the system, it may be awaiting the next Payment Run (generally in the beginning of the week). If a past due Invoice was entered, it will be processed in the next Payment Run. Please note that the Payment Due

Urban Outfitters, Inc. iSupplier Portal Guide v.5 Abbreviated 9-2-21

Dates on unpaid Invoices are calculated based on (1) the Goods Received Date and (2) Payment Term.

#### 5. I need to give iSupplier access to someone else

Please provide your delegate your username and password. You can change your password before delegating it to another person.

### 6. I want to see Purchase Order (PO) information

For Merchandise Invoices, the PO information is usually marked on the Invoice Description. Multiple POs associated to one Invoice will not show this detail. Please refer to Tradestone for more PO information.

### 7. I do not see Chargebacks in the Portal

Chargeback information and other order related information can only be found in Tradestone.